COllege of Dental Hygienists of Saskatchewan

# **Navigating Your Way**

### Instructions for Self-Submitting Continuing Education Credits

Registrants are required to self-submit continuing education credits as required by the Continuing Competency Program. These step-by-step instructions are to support the use of the Registrant Portal in self-submitting continuing education credit to the CDHS.

#### Step- by- Step Instructions

- 1. Log on to the Registrant Portal.
  - a. Visit <u>www.cdhsk.ca</u>
  - b. Select Registrant Portal link found on the top bar or under Quick Links of the website.
  - c. Enter your email address and password.
- 2. Select the My learning tab found on the left-hand side of the page.
- 3. Select the appropriate reporting period. This may vary depending on your reporting cycle.
- 4. Scroll down to find the 'ADD' button and select.

Click submit or save for later:

6.

5. Complete the details of the required fields for the activity and upload a supporting document.

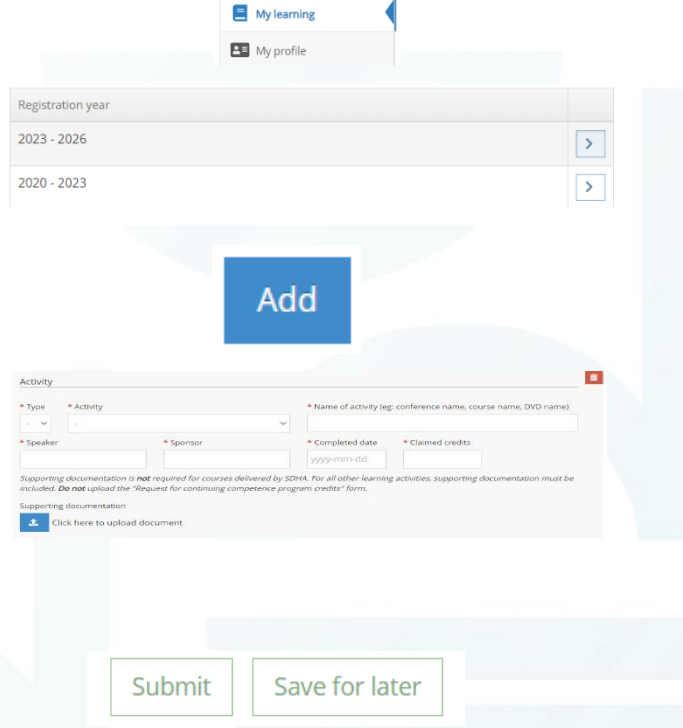

Cab College of Dental Hygienists of Saskatchewan

😭 Home

My documents

CDHS for review/ approval. b. By selecting Save for later you can return to the form

a. By selecting submit the form will be sent to the

without losing your work before submitting to the CDHS.

# CILEGE of Dental Hygienists of Saskatchewan

## **Troubleshooting Tips**

- If you are trying to submit multiple activities, be sure to ADD them all before clicking submit.
  - Once you have submitted the form the ADD button will disappear until the CDHS has reviewed the submission. Note: this can take up to 5 business days.
- If you do not see your submission under approved activities within 10 business days, email admin@cdhsk.ca.
- If the approved activity differs from your submission:
  - The CDHS *may* have modified the submission to comply with the CCP Guidelines.
  - Email <u>admin@cdhsk.ca</u> if you take concern with any modifications made.
- If you are having issues uploading a document:
  - Ensure your device (desktop, iPad, Tablet, Phone) and apps are up to date.
  - Ensure you only have one tab open while logged into the registrant portal.
  - o If your documents are not uploading, try switching to a different browser. We suggest:
    - Chrome;
    - Firefox;
    - Safari; or
    - Microsoft Edge.
  - Ensure you have waited a few moments after clicking the SUBMIT button to allow the system to upload your documents.
  - o If system errors arise, please send a screenshot to <u>admin@cdhsk.ca</u> for help troubleshooting.